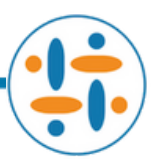

# **Password Reset via Okta**

# Purpose:

This how-to guide provides the steps to reset your password via Remedi SeniorCare's MFA (Multi-Factor Authentication) security system. This is an automated process by Okta and should not require help desk or IT intervention.

# **Prerequisites:**

- 1. Enrolled in Okta
- 2. MFA (Multi-Factor Authentication) has been set up in Okta

### Process:

1. Navigate to <u>remedi.okta.com</u> in Chrome or Microsoft Edge on a computer, tablet, or smart phone.

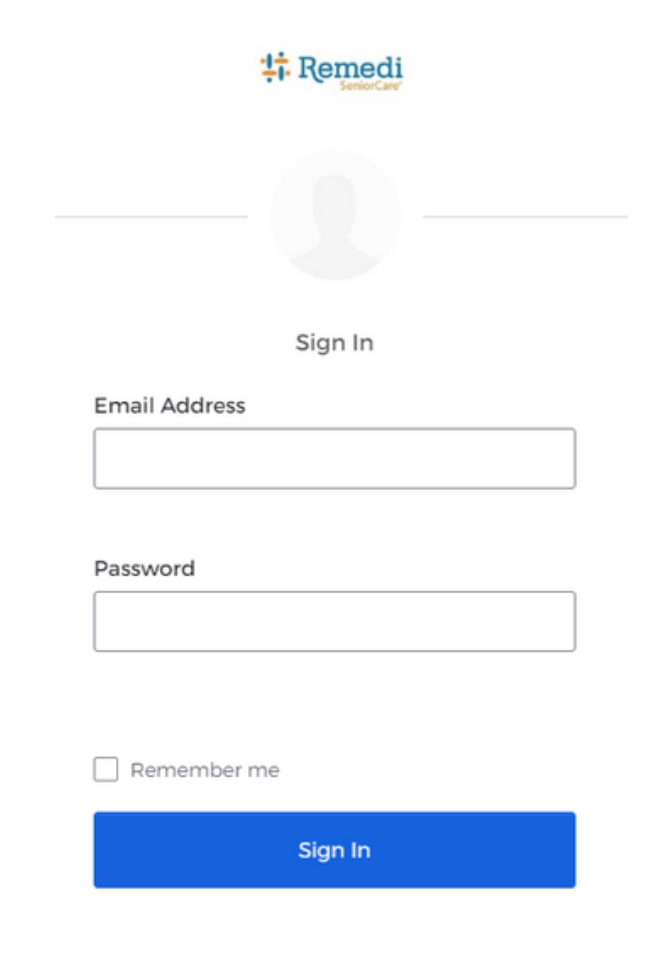

2. Click on <u>Need help signing in?</u>.

#### 3. Click on Forgot password?.

| Sign In               |  |
|-----------------------|--|
| Email Address         |  |
|                       |  |
| Remember me           |  |
| Sign In               |  |
| Need help signing in? |  |
| Forgot_password?      |  |
| Unlock account?       |  |
| 11-la                 |  |

4. Enter your Remedi email address.

| 41                                                      | Remedi                                                  |
|---------------------------------------------------------|---------------------------------------------------------|
| Res                                                     | et Password                                             |
| Email Address                                           |                                                         |
| Ryan.Smith@Ren                                          | nediRx.com                                              |
|                                                         |                                                         |
| SMS can only be use<br>has been configured              | ed if a mobile phone number<br>I.                       |
| SMS can only be use<br>has been configured<br><u>Re</u> | ed if a mobile phone number<br>d.<br><u>set via SMS</u> |

- 5. Click <u>Reset via SMS</u>. You will receive a message on your mobile device with a code.
- 6. Enter the code received in the text message then click Verify.

| tr. Remedi                 |                 |
|----------------------------|-----------------|
| ?                          |                 |
| Enter verification code se | nt via SMS      |
| Enter Code                 |                 |
| 123456 <u>Re</u>           | e-send code     |
| Verify                     |                 |
|                            | Back to sign in |

7. You will then be prompted to answer a security question. The answer to this question was configured during the MFA setup. Enter the answer and click <u>Reset Password</u>.

|            | ?                              |
|------------|--------------------------------|
| Answer     | Forgotten Password Challenge   |
| What stree | et did you live on as a child? |
| Answer     |                                |
|            |                                |
|            |                                |
| Show       |                                |
| Show       | Reset Password                 |

8. You will now enter your new password into both fields. Please be mindful of the password requirements. After entering your new password, click <u>Reset Password</u>.

| Reset your Okta password                                                                                                    |  |
|----------------------------------------------------------------------------------------------------|--|
| Password requirements:                                                                                                    |  |
| <ul> <li>At least 8 characters</li> <li>A lowercase letter</li> <li>An uppercase letter</li> <li>A number</li> <li>A symbol</li> <li>No parts of your username</li> <li>Does not include your first name</li> <li>Does not include your last name</li> </ul> |  |
|                                                                                                    |  |

# New password

Repeat password

] Sign me out of all other devices.

Reset Password

9. You will once again be asked to verify with a code. Click <u>Send Code</u>, enter the code received in the text message and click <u>Verify</u>. Do not re-enter the same code from step 6.

|          | Remedi             |
|----------|--------------------|
|          | SMS Authentication |
|          | (+1 XXX-XXX-8232)  |
| Enter Co | de Send code       |
|          | Verify             |
|          | Back to sign in    |

10. At this point, you will be signed into Okta. You have finished resetting your password. You may now access your Windows desktop, Citrix and other Remedi applications.